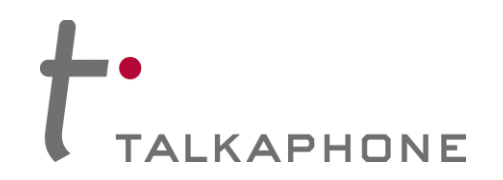

## I. Introduction

This guide provides general instructions for integration of the **VOIP-600 Series Phone** with a Rave Mobile Safety account. Please read this instruction set completely before making any changes to the system. For detailed VOIP-600 Series Phone setup instructions, please consult the **VOIP-600 Series Phone Manual**.

### **II.** Prerequisites

- VOIP-600 Series Phone registered to receive direct inward dialing (DID) service calls and DTMF through a SIP proxy or registrar
- SIP proxy/registrar setup with direct inward dialing (DID) service
- Rave Mobile Safety account
- Network access to the Rave Mobile Safety account and VOIP-600 Series Phone

# **III. VOIP-600 Configuration**

- 1. In the VOIP-600 main menu, select VOIP > Paging Settings.
- 2. Enter the following fields on the Paging Settings page. Then click Apply.

#### Select Paging Output:

Choose **Speaker** if a standalone VOIP-600 or WEBS-PA-1 Choose **Line Level Output** if a WEBS-CM-2, WEBS-PA-2IP, or connected to a WEBS Tower

Add gain to incoming page before sending to specified output:

Output Gain: Range from 1-20, default setting is 20.

#### Automatically activate paging for inbound Phone calls:

Select No, as we need to use DTMF tones to be able to select specific devices.

#### Key code to activate paging during an inbound call is:

Select this check box and enter desired code.

#### Key code to deactivate paging during an inbound call is:

Select this check box if needed and enter desired code.

| TALK A PHON Creating Communications Solution | IE VoIP Phone Apply Refresh Help Logout                                                                                                    |  |  |  |  |  |
|----------------------------------------------|----------------------------------------------------------------------------------------------------|--|--|--|--|--|
| Home                                         | Paging Settings                                                                                                    |  |  |  |  |  |
| Maintenance                                  |                                                                                                    |  |  |  |  |  |
| Network                                      | Select paging output :                                                                                                    |  |  |  |  |  |
| VoIP                                         | © Speaker                                                                                                    |  |  |  |  |  |
| Number Lists                                 | C Line Level Output                                                                                                    |  |  |  |  |  |
| Phone Settings                               | Add gain to incoming page before conding to specified paging output -                                                                                                    |  |  |  |  |  |
| Audio Settings                               | Add gain to incoming page before sending to specified paging output :                                                                                                    |  |  |  |  |  |
| Call Parameters                              |                                                                                                    |  |  |  |  |  |
| Paging Settings                              | Automatically activate paging for inbound phone calls:                • Yes • No                 ✓ Key code to activate paging during an inbound phone call is *71                 ✓ Key code to activate paging during an inbound phone call is *72 |  |  |  |  |  |
| Devices                                      |                                                                                                    |  |  |  |  |  |
| Digital Outputs                              |                                                                                                    |  |  |  |  |  |
| Voice Messages                               |                                                                                                    |  |  |  |  |  |
| Authentication                               |                                                                                                    |  |  |  |  |  |
| Reboot                                       | Registration status with WEBS® Contact Server :                                                                                                    |  |  |  |  |  |
|                                              | W Unregistered                                                                                                    |  |  |  |  |  |
|                                              | Clear registration :                                                                                                    |  |  |  |  |  |
|                                              | Deregister                                                                                                    |  |  |  |  |  |
|                                              |                                                                                                    |  |  |  |  |  |

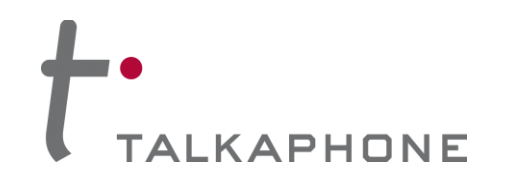

 If Line Level Output was selected in Step 2, then the VOIP-600 may need to be configured to activate an amplifier via an Auxiliary Output. From the VOIP-600 Main Menu select Devices > Auxiliary Outputs.

| TALK A PHONE<br>Creating Communications Solutions® VoIP Phone |                                                                                                    |   |  |  |  |  |
|---------------------------------------------------------------|----------------------------------------------------------------------------------------------------|---|--|--|--|--|
| Home                                                          | Augustions Outputs                                                                                                    | ^ |  |  |  |  |
| Maintenance                                                   | Auxiliary Outputs                                                                                                    |   |  |  |  |  |
| Network                                                       |                                                                                                    |   |  |  |  |  |
| VoIP                                                          | Select Auxiliary Output 1 💌 and assign a label of Aux Label 1                                                                                                |   |  |  |  |  |
| Devices                                                       | Activate Auxiliary Output upon events :                                                                                                    |   |  |  |  |  |
| Buttons                                                       | Button Events                                                                                                    |   |  |  |  |  |
| LEDs                                                          | Call with Button #1 is INITIATED V for ENTIRE CALL V with duration of 10 seconds.                                                                            |   |  |  |  |  |
| Auxiliary Inputs                                              | Call with Button #2 is INITIATED v for ENTIRE CALL v with duration of 10 seconds.                                                                            |   |  |  |  |  |
| Auxiliary Outputs                                             | Auxiliary Input Events                                                                                                    |   |  |  |  |  |
| Digital Outputs                                               | Auxiliary Input 1 is activated during :                                                                                                    |   |  |  |  |  |
| Authoptication                                                | Active call state for ENTIRE CALL v with duration of 10 seconds.                                                                                             |   |  |  |  |  |
| Reboot                                                        | Idle state for CONTINUOUS with duration of 10 seconds.                                                                                                    |   |  |  |  |  |
| 10000C                                                        | Auxiliary Input 1 is deactivated during :                                                                                                    | - |  |  |  |  |
|                                                               | Active call state for ENTIRE CALL v with duration of 10 seconds.                                                                                             | - |  |  |  |  |
|                                                               | Idle state for CONTINUOUS with duration of 10 seconds.                                                                                                    |   |  |  |  |  |
|                                                               | Auxiliary Input 2 is activated during :                                                                                                    |   |  |  |  |  |
|                                                               | Active call state for ENTIRE CALL with duration of 10 seconds.                                                                                               |   |  |  |  |  |
|                                                               | Idle state for CONTINUOUS with duration of 10 seconds                                                                                                    |   |  |  |  |  |
|                                                               | Auviliany Taput 2 is descrived during a                                                                                                    |   |  |  |  |  |
|                                                               | Active call state for ENTIDE CALL                                                                                                    |   |  |  |  |  |
|                                                               | Active call state for ENTIRE CALL V with duration of 10 seconds.                                                                                             |   |  |  |  |  |
|                                                               | Idle state for CONTINUOUS with duration of 10 seconds.                                                                                                    |   |  |  |  |  |
|                                                               | Auxiliary Input 3 is activated during :                                                                                                    |   |  |  |  |  |
|                                                               | Active call state for ENTIRE CALL vith duration of 10 seconds.                                                                                               |   |  |  |  |  |
|                                                               | Idle state for CONTINUOUS vith duration of 10 seconds.                                                                                                    |   |  |  |  |  |
|                                                               | Auxiliary Input 3 is deactivated during :                                                                                                    |   |  |  |  |  |
|                                                               | Active call state for ENTIRE CALL vith duration of 10 seconds.                                                                                               |   |  |  |  |  |
|                                                               | Idle state for CONTINUOUS with duration of 10 seconds.                                                                                                    |   |  |  |  |  |
|                                                               | Remote Side Key Codes           V         Key code         71         is entered by Remote Side for ENTIRE CALL         with duration of 10         seconds. |   |  |  |  |  |

- **4.** From the dropdown menu at the top of the page, select the Auxiliary Output that is being used to activate the amplifier.
- 5. Under Activate Auxiliary Output upon events, scroll down to Remote Side Key Codes. Check the box and then enter the key code to activate the amplifier. This can be the same as the code used in Step 2.

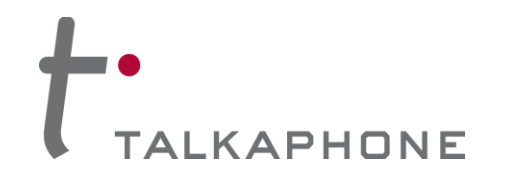

- 6. Select Authentication from the VOIP-600 Main Menu.
- 7. Authentication to activate Auxiliary Outputs can be enabled if desired. Complete the following steps and then click **Apply**.

Guard Access Code always begins with \*4\* and then the code desired followed by a \*.

Aux. Output Activation/Deactivation: If authentication is desired check this box.

| ALK A PHON Creating Communications Solution | IE<br>₀ons®                                                                                            | VoIP Phone                 |  | Apply | Refresh | Help | Logout |
|---------------------------------------------|----------------------------------------------------------------------------------------------------|----------------------------|--|-------|---------|------|--------|
| Home<br>Maintenance                         | Authentication                                                                                         |                            |  |       |         |      |        |
| VoIP                                        | Authentication for HTTP Management Interface :                                                         |                            |  |       |         |      |        |
| Devices                                     | Username                                                                                               | admin                      |  |       |         |      |        |
| Buttons                                     | Password                                                                                               |                            |  |       |         |      |        |
| LEDs                                        | Confirm Password                                                                                       |                            |  |       |         |      |        |
| Auxiliary Inputs                            | DTMF Authentication Code :                                                                             |                            |  |       |         |      |        |
| Auxiliary Outputs                           | Guard Access Code *4* *                                                                                |                            |  |       |         |      |        |
| Digital Outputs                             | Require DTME Authentication Code for the following :                                                   |                            |  |       |         |      |        |
| Voice Messages                              |                                                                                                    |                            |  |       |         |      |        |
| Authentication                              | <ul> <li>Volume adjustments during call</li> <li>Speaker and Microphone control during call</li> </ul> |                            |  |       |         |      |        |
| Reboot                                      |                                                                                                    |                            |  |       |         |      |        |
|                                             | ✓ Voice Messages ✓ Aux. Output Activation/Deactivation                                                 |                            |  |       |         |      |        |
|                                             |                                                                                                    |                            |  |       |         |      |        |
| Heip on the Way LED Activation/Deactivation |                                                                                                    |                            |  |       |         |      |        |
|                                             | Check 'SSH' and click of<br>SSH                                                                        | on 'Apply' to enable SSH : |  |       |         |      |        |
|                                             | Authentication for SSH Interface :                                                                     |                            |  |       |         |      |        |
|                                             | Username                                                                                               | root                       |  |       |         |      |        |
|                                             | Password                                                                                               |                            |  |       |         |      |        |
|                                             | Confirm Password                                                                                       |                            |  |       |         |      |        |

DTMF Access Code:

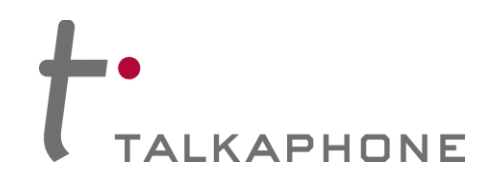

# IV. Rave Mobile Safety Basic Configuration

- 1. Using a web browser, log in to your Rave Mobile Safety account.
- From the "My Account" screen, click "Add" to add the direct inward dialing (DID) phone number of a VOIP-600 Series Phone. In the United States, a DID phone number is typically comprised of 10-digits (i.e. 3-digit area code + 7-digit phone number).

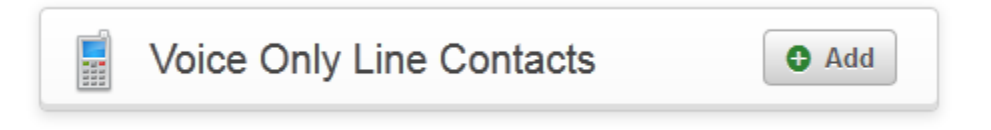

**3.** Within the "Voice Only Line" page, simply enter the 10-digit **Phone Number** of the **VOIP-600 Series Phone** and use the **Extension** field to provide the DTMF code as configured earlier.

| Voice Only Line |             |
|-----------------|-------------|
| Phone Number    | Extension ? |
| Save Cancel     |             |

4. Click Save.